# TDS TR QUICK START GUIDE: REAR

# Customise settings

- 1. While your unit is attached to the computer, click on the Change Settings button on the TR Series Update Utility.
- 2. Four tabs access the settings pages:
- Display: Adjusts the colour of your normal, alarm and soft alert screens (TR30 lite only) and the screen contrast.
- Alerts: Set the warning time of approaching road hazards. You may like to experiment to allow you to adjust your driving accordingly.
- Sound: Set the volume of the warnings to suit the ambience of your vehicle. Select voice or character voice(TR30 lite only). Misc: Set your preferences for mph or kph and whether you want to be advised when you are exceeding a speed limit.
- 3. After you have made all your selections for each tab, click on the Save button to save your preferences.
- 4. When you have made all of your adjustments close the window by clicking on the X at the top right hand corner of the Settings Window.

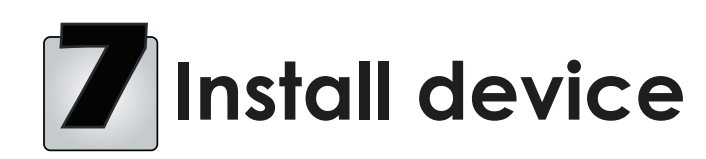

The TR range of products are designed for use with all 12 volt motor vehicles. TDS recommends a 'soft install' to confirm the best position for your TR cradle.

- 1. Find a suitable area of the windscreen to attach the TR cradle. Ensure that it does not impede your driving vision.
- 2. Attach the cradle to the windscreen using the sucker lever.
- 3. Connect the TR head unit to the cradle ensuring that the antenna on the back of the unit is horizontal, that it has a clear view vertically and is not hampered by internal or external objects such as tax discs, buildings or windscreen wipers.
- 4. Connect the 12v power lead (cigar lighter) to the cradle. Please note that the cigar lighter lead has an internal fuse rated at 1 amp. If you need to replace the fuse, make sure to use an identical fuse with the correct rating.
- 5. Plug in the cigar lighter and turn on the ignition key to power the unit up.

# **Customer** Care

In the event that your TR product fails to operate under normal use and service please contact your local dealer in the first instance, details of which can be found on our website below.

Web site

www.tds-tr.com/support E-mail

#### support@tds-tr.com

**Customer Support Telephone** Call for answers to technical questions about your product.

UK Technical Support 07006 333444 Charges are for BT Residential Customer, effective 14th Feb 2005 Daytime 6am - 6pm Weekday 37.5p per minute Evening 6pm-6am Evening 25p per minute Weekends Friday midnight to Sunday midnight 12.5p per minute

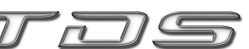

 $^{\odot}$  2006 Technology Driven Solutions Limited. All Rights Reserved. onumber 2000Technology Driven Solutions Limited (TDS) shall not be liable for any errors contained herein or for any incidental loss, consequential loss or damages arising from either the use, misuse, correct or incorrect installation or rmounting of TR20/30 lite arising out of or related to this document or the information contained herein, even if TDS has been advised of the possibility of such damages. This document is intended for informational and instructional purposes only. TDS reserves the right to make changes in the specifications and other information contained in this document without prior notification. TDS disclaims any obligation to update the information contained herein TDS, Technology Driven Solutions and TR20/30 and TR20/30 lite are registered trademarks of Technology Driver Solutions Limited. Microsoft and the Windows Logo are trademarks or registered trademarks of Microsoft Corporation in the United Kingdom and/or other countries

| nd Mec                                           | Fain Kenu<br>Trip Stats<br>Alerts<br>Sound<br>Display<br>Hese<br>Hese USIG: DM |  |
|--------------------------------------------------|--------------------------------------------------------------------------------|--|
| en C Alam Screen C Solt Alet  Overall Bightness  | 000                                                                            |  |
| Compass<br>ch/Compass<br>Cancel Restore Defaults | Green<br>LED Left Centre Right<br>button button buttor                         |  |

**TR Series Update Utility Settings** Use the settings window to update the Display, Alerts, Sound and Misc. features of vour TR unit. Save when you have made all your selections.

Display Alerts

Back Ligh Red

C Analogue

5n: 3

Save

Customise settings on head unit To adjust the settings on the head unit directly, access the Main Menu using the centre button and scroll using the left and right buttons.

Red

LED

- 6. Your TR unit will now illuminate and search for satellites. Satellite lock normally takes between 20 seconds and 2 minutes.
- 7. If you are experiencing problems with satellite lock, try another spot on the windscreen and check that there are no external obstructions such as tall buildings. Should you still have difficulties it may be that your windscreen is of a type that is metallicised. In this instance you will need to purchase a separate antenna which is available from our website at www.tds-tr.com.
- 8. Once you have established the best position for the TR device you should ensure that the cable from your cigar lighter does not obstruct the operation of any controls.
- 13. Fit the laser detection unit\* to the top of the front windscreen ensuring the sensors have a clear view front and rear. Route the cable behind the roof lining and side pillars and connect to the TR cradle.
- 14. Check all connections are tight. Replace all trim parts ensuring cables are not trapped and are clear of screw fixings.
- Laser detection unit is available as standard with the TR30 lite and as a cost option for the TR20. Please consult your dealer or visit our website.

### WARNING

Observe caution when selecting your source of power in the vehicle. DO NOT take power for this unit from any safety or security device. Make sure that all cables are carefully routed and do not interfere with any moving parts or air bags.

IF YOU HAVE ANY DOUBTS ABOUT INSTALLING THIS PRODUCT PLEASE CONSULT YOUR LOCAL AUTO ELECTRICIAN.

#### Driver Safety

The TR range of GPS driver safety systems are designed to give you advanced information of designated accident blackspots and areas where speed is being monitored to reduce accidents. These 100% legal devices are designed to encourage motorists to drive safely within the speed limit at all times

You can fine tune the settings directly via the TR head unit.

- 1. Press the centre button to access the Main Menu.
- 2. Use the left and right buttons to scroll through the menu. Select an item by pressing the centre button. You will be able to select and change each item using the left and right buttons and chosing a setting using the Select button.
- 3. To save settings, scroll through the menu and highlight Exit and press Select (centre button)

The left hand LED flashes green while the receiver locates and locks onto the GPS satellites. When it is powered up and locked onto satellites the light changes to steady state.

The right hand LED flashes red when entering a warning zone.

The soft buttons have additional functionality when not in Menu mode. The left button allows you to store the location of any new site, while the right button powers the unit on/off when it is not wired through the accessory circuit of a vehicle. For further details please read the User Manual.

# **Product Care**

- Exposure to extreme hot or cold temperatures may cause damage to your TR unit or cause it to malfunction. Do not expose your TR unit to direct sunlight continuously or leave it in a vehicle in extreme weather. Do not use your TR unit near a naked flame.
- Keep dirt, sand, dust and moisture from entering your TR unit. Do not use in areas of excessive dust. Do not use in places where the humidity is excessively high.
- Do not drop your TR unit or subject it to shock. Do not clean your TR unit with solvents, chemicals or • abrasive cleaners. If necessary, use a soft cloth to clean vour TR unit.
- Your TR unit is under warranty for two years.
- In the event of your TR unit malfunctioning please return the device with packaging to your local dealer, details of which can be found on the internet at www.tds-tr.com
- Do not leave your TR unit on open view when parking in a public place.

Drive Safe. Drive Smart.